# **WYAMAHA**

# DME 设定说明书

# 工作流

本说明书介绍了设定 DME 系统的步骤,从初始化 DME 处理器的设定 (DME64N / DME24N / DME8i-C / DME8o-C / DME4io-C / DME8i-ES / DME8o-ES / DME4io-ES) 到与安装在电脑上的 DME Designer 应用程序同步的设定。

- ▶ 1 有关 DME 设备的详细说明,请参见各设备附带的使用说明书,有关 DME Designer 应用程序的详细说明,请参见 PDF 格式的 DME Designer 说明书。
- D注 在本书中,"DME"一词指的是 DME64N、DME24N、DME8i-C、DME8o-C、DME4io-C、DME8i-ES、DME8o-ES 和 DME4io-ES,而"DME Satellite"仅指 DME8i-C、 DME8o-C、 DME4io-C、 DME8i-ES、 DME8o-ES 和 DME4io-ES。

# 软件的安装

- DME Designer 和 DME-N Network Driver 的安装 (第3页)。
- USB-MIDI Driver 的安装 (第4页)。

**DME** 网络设定( 第 6 页 )

通过 USB 电缆进行连接并从 DME Designer 设定 DME IP 地址以及设备组主机 / 从机状态。

### 电脑与 DME 的连接( 第 8 页 )

此章节中介绍了将单台 DME 设备连接至电脑以及将多台 DME 设备连接至同一子网中电脑的操作步骤。有关音频连接信息以及更多网络连接方面的详细说明,请参见 DME 的使用说明书。

### 电脑网络设定

当通过以太网电缆将电脑连接至 DME 设备时,必须正确进行这些设定。

- 电脑 TCP/IP 设定 (第9页)。
- DME-N 网络驱动程序设定(第 11 页)。

# DME Designer 的操作

- **创建配置(第12页)。** 此章节中介绍了启动 DME Designer 应用程序,以及组合和连接各种音频组件以创建配置的操作步骤。
- 上线 (第14页) 此章节介绍了如何上线以及将使用 DME Designer 应用程序创建的配置传送到 DME 设备的方法。

故障排除( 第 17 页 )

# 附录

- 通过面板操作进行 DME64N/24N 网络设定 (第 19 页)。
- DME-N Network Driver 的设定细节(第 20 页)。

# 软件的安装

首先,从 Yamaha 专业音响网站上的 "Downloads"页上下载 DME Designer Combo Installer 和 USB-MIDI Driver。 http://www.yamahaproaudio.com/

# 系统要求

| 操作系统 | Windows <sup>®</sup> XP Professional/XP Home Edition/2000 Professional                            |
|------|---------------------------------------------------------------------------------------------------|
| CPU  | 1 GHz 或更高的 Intel <sup>®</sup> Core <sup>™</sup> /Pentium <sup>®</sup> /Celeron <sup>®</sup> 家用处理器 |
| 内存   | 256 MB 或更高                                                                                        |
| 硬盘空间 | 300 MB 或更高                                                                                        |
| 显示器  | 1280 × 1024 像素或更高; 真彩色 16 位或更高                                                                    |
| 其它   | 鼠标、 100Base-TX/10Base-T 以太网或 USB 连接                                                               |
|      |                                                                                                   |

| 操作系统 | Windows <sup>®</sup> Vista Ultimate/Business/Enterprise                                             |  |
|------|----------------------------------------------------------------------------------------------------|--|
| CPU  | 1.4 GHz 或更高的 Intel <sup>®</sup> Core <sup>™</sup> /Pentium <sup>®</sup> /Celeron <sup>®</sup> 家用处理器 |  |
| 内存   | 1 GB 或更高                                                                                            |  |
| 硬盘空间 | 300 MB 或更高                                                                                          |  |
| 显示器  | 1280 × 1024 像素或更高;真彩色 16 位或更高                                                                       |  |
| 其它   | 鼠标、 100Base-TX/10Base-T 以太网或 USB 连接                                                                 |  |

# DME Designer 和 DME-N Network Driver 的安装

按照下述步骤从 DME Designer Combo Installer 安装 DME Designer 应用程序和 DME-N Network Driver。

D注 即使已经安装了旧版本的 DME Designer 和 / 或 DME-N Network Driver,以下步骤也适用。

▶注 在安装软件前,请务必阅读本文档末尾的许可协议。

1 打开已下载及解压缩的"DME Designer Combo Installer V\*.\*.\*"文件夹(\*.\*.\* 为实际文件上的版本号),然后 双击"Installer"文件夹中的"setup.exe"文件。

DME Designer Combo Installer 的安装对话框将出现在画面上。

| DME Designer + DME-N Net | work Driver Ver. 3.0.0                                        | × |  |
|--------------------------|---------------------------------------------------------------|---|--|
|                          | Welcome to the InstallShield Wizard for DME<br>Designer Combo |   |  |
|                          | Please quit all applications.                                 |   |  |
|                          | < Back Next > Cancel                                          |   |  |

#### 2 按照画面上的说明安装软件。

将先安装 DME Designer,然后再安装 DME-N Network Driver。 如果电脑上已有旧版本的 DME Designer 和 / 或 DME Network Driver,将卸载旧版本软件后再开始安装新版本的软件。卸载旧版本软件后,将提示您重新启动电脑。此时,必须重新启动电脑才能继续进行安装步骤。重新启动电脑后,安装程序将自动重新启动并进行安装步骤。

软件将被安装在 "Program Files\YAMAHA\OPT Tools" 文件夹的 "DME Designer" 文件夹中 (默认)。

- D注 有关操作说明,请参见 PDF 格式的 DME Designer 说明书。此说明书不使用安装程序安装。请从 Yamaha 专业音响网站上的 "Downloads"页面上另外下载此说明书。 http://www.yamahaproaudio.com/
- D注 使用固件版本 2 或更早版本, DME Designer V3 无法与 DME 设备进行通信。如果您要使用 DME Designer V3,请务必将 DME 设备固件更新至最新版本,最新版本的固件可从雅马哈专业音响网站下载。 http://www.yamahaproaudio.com/
- **D注** 卸载后重新启动电脑时,安装程序将自动启动,但是偶尔安装程序可能会被任务栏隐藏。在这种情况下,请单击此图标继续安装。

# USB-MIDI Driver 的安装

**Ŋ注** 有关详细安装步骤,您也可参阅驱动程序附带的安装指南。

# Windows Vista

- 在 DME 的电源未打开的状态下,启动电脑并以管理员权限进行登录。
- 2 用 USB 电缆将电脑连接至 DME 装置。
- 3 打开 DME 的电源:将显示"发现新硬件"。
- 4 选择 [查找并安装驱动程序软件(建议)]→ [请 勿在线搜索]。

5 当出现提示您插入附带光盘的讯息时,请选择[我没有光盘。请显示其它选项。]→[在我的电脑中浏览驱动软件(高级)。]→[浏览],然后指定已下载并解压缩的"Driver"文件夹,然后单击[确定]。

- 6 单击 [下一步]开始安装。
- 7 当出现讯息表示驱动程序已成功安装时,请单击[结束]。

## Windows XP

- 在 DME 的电源未打开的状态下,启动电脑并以管理员权限进行登录。
- 2 选择[开始]→[控制面板],然后选择画面左上方的"切换到经典视图"以显示所有控制面板和图标。
- 3 选择[系统]→[硬件]→[驱动程序签名]→[驱动程序签名选项],然后勾选"忽略一安装软件,不用征求我的同意"左侧的单选按钮,接着单击[确定]。
  安装完成后,将此设定恢复至其原始状态。
- 4 在 DME 电源仍旧关闭的状态下,用 USB 电缆将电脑 连接至 DME 装置。
- 5 打开 DME 的电源,将自动出现"发现新硬件向导"讯息。
- 6 选择 [从列表或指定位置安装(高级)]→ [选择 这些位置中的最佳驱动程序],只勾选[在搜索中包 括此位置],然后单击[浏览]指定已下载和解压缩 的"Driver"文件夹,最后单击[确定]。
- 7 单击 [下一步]开始安装。
- 8 当出现表示已成功安装驱动程序的讯息时,请单击 [完成]。
- 9 当出现提示重新启动电脑的讯息,请重新启动电脑。

驱动程序即安装完成。

# ■ Windows 2000

- 在 DME 的电源未打开的状态下,启动电脑并以管理员权限进行登录。
- 2 选择[我的电脑]→[控制面板]→[系统]→[硬件]→[签署驱动程序]→[驱动程序签名选项], 然后勾选"忽略-不论有没有文件签名,安装所有文件"左侧的单选按钮,接着单击[确定]。 安装完成后,将此设定恢复至其原始状态。
- 3 在 DME 电源仍旧关闭的状态下,用 USB 电缆将电 脑连接至 DME 装置。
- 4 打开 DME 的电源,然后将自动出现"发现新硬件向导"。 单击[下一步]。
- 5 选择 [搜索最适合设备的驱动程序(推荐)]→ [指 定位置],单击 [浏览]指定已下载及解压缩的 "Drive"文件夹,然后单击 [确定]。
- 6 单击 [下一步]开始安装。
- 7 当出现表示已成功安装驱动程序的讯息时,请单击 [完成]。
- 8 当出现提示重新启动电脑的讯息时,请重新启动电脑。

驱动程序即被安装。

# DME 网络设定

用 USB 电缆将电脑连接至 DME 设备后,可从 DME Designer 单独设定各 DME 设备的设备组和 IP 地址。

▶注 通过面板控制器以及 DME64N 和 DME24N 的画面显示也可直接设定这些参数 (第 19 页)。

# **Device Group**(设备组)

当系统使用多台 DME 设备时,可从设备组中的 DME Designer 应用程序控制 DME 设备。由于设备组中的所有设备都 通过设备组主机控制,因为必须将各组中的一台设备分配为主机。

# IP Address (IP 地址)

必须对同一设备组中的所有设备分配相同的网络地址。设备组主机由其主机地址指定。

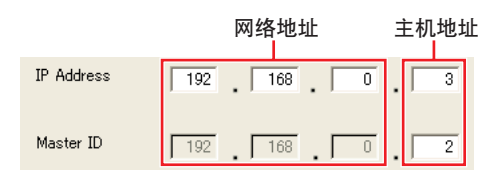

1 DME 的电源关闭时,请用 USB 电缆将电脑连接至 DME 设备。

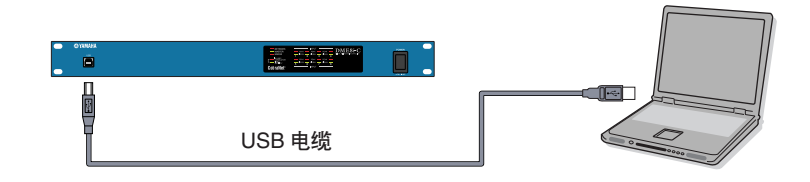

- **2** 打开 DME 的电源。
- 3 单击 [开始] → [所有程序] → [YAMAHA OPT Tools] → [DME Designer] → [DME Designer] 启动 DME Designer 应用程序。
- 4 单击 MIDI Setup 按钮打开 MIDI 对话框。

▶注 如果您在画面上无法找到 MIDI Setup 按钮,很有可能是被任务栏挡住了。双击此按钮打开 MIDI 对话框。

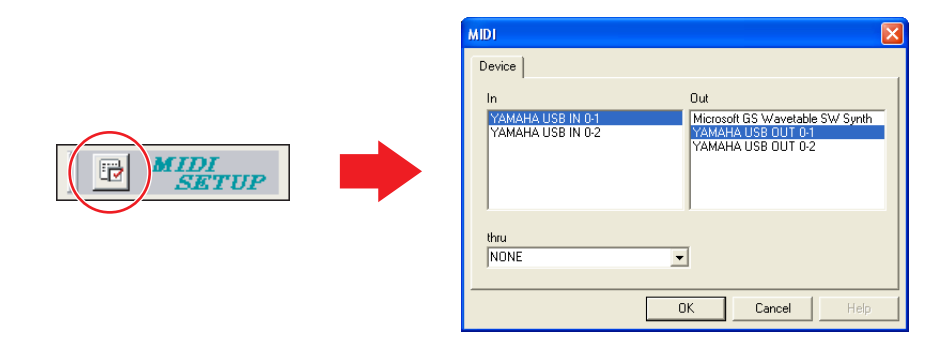

5 在 [In] 区域中选择 "YAMAHA USB IN 0-1 "或 "Yamaha DME NETWORK-1 " 输入端口,并在 [Out] 区域中选择 "YAMAHA USB OUT 0-1 " 或 "Yamaha DME NETWORK-1 " 输出端口。

D注 如果 MIDI 对话框中未出现 DME 端口,请检查 DME 设备的电源是否打开,然后重新启动 DME Designer 应用程序。

6 从 DME Designer 主面板上,单击 [Setup] 菜单中的 [Port] 打开 Port (端口)对话框。

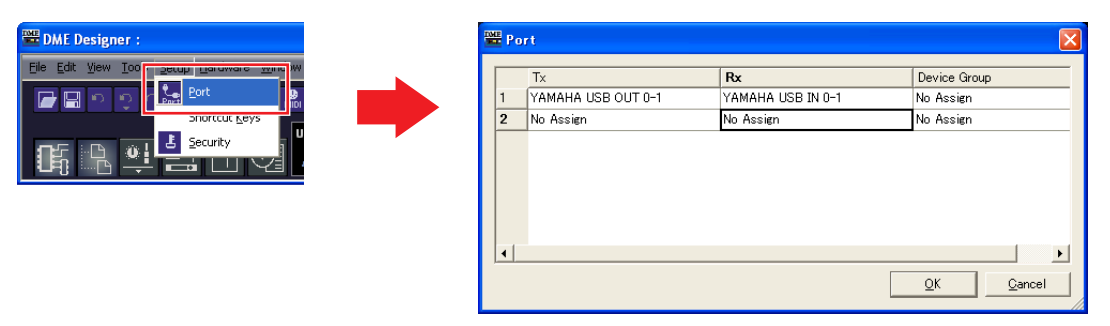

- 7 在[Tx]区域中选择" YAMAHA USB OUT 0-1 "或" Yamaha DME NETWORK-1 ",在[Rx]区域中选择" YAMAHA USB IN 0-1 " 或 " Yamaha DME NETWORK-1 ",然后单击 [OK]。
- 8 在主面板窗口中,单击 [Hardware] 菜单中的 [Network Setup] 打开 Network Setup (网络设定)对话框。

| DME Designer :             |     | 🚟 Network Setup                      |               |                          | ×  |
|----------------------------|-----|--------------------------------------|---------------|--------------------------|----|
| Elle Edit View Tools Setur | . 0 | MIDI Port List (Tx/Rx)               | Network Setup |                          |    |
|                            |     | YAMAHA USB OUT 0-1/YAMAHA USB IN 0-1 | Master/Slave  | C Master 📀 Slave         | -0 |
| Mogitor Out Ctrl+9         |     |                                      | IP Address    |                          | -3 |
|                            |     |                                      | Master ID     | 192 . 168 . 0 . 2        | -4 |
|                            |     |                                      | Link Mode     | C 10Base-T © 100Base-TX  | -6 |
|                            |     |                                      | MAC Address   | 00 A0 DE 25 15 A8        |    |
|                            |     |                                      |               |                          |    |
|                            |     |                                      |               | <u>QK</u> <u>Q</u> ancel |    |

### 9 进行以下网络设定,然后单击 [OK]。

### 1 MIDI Port List (MIDI 端口列表) (Tx/Rx)

将网络设定中的 DME 端口选择为"YAMAHA USB OUT 0-1/YAMAHA USB IN 0-1"或"Yamaha DME NETWORK-1/Yamaha DME NETWORK-1"。

### 2 Master/Slave (主机 / 从机)

选择设备组主机或从机状态。 Master:必须将各设备组中的一台设备分配为主机。 Slave:应将设备组中的所有其它 DME 设备设定为从机。

D注 当设备组中组合了 DME64N/24N 和 DME Satellite 设备时,务必将 DME Satellite 设备分配为设备组主机。

### ❸ IP Address(IP 地址)

设定 DME 设备的 IP 地址。同一设备组中的所有 DME 设备必须设定为相同的网络地址。

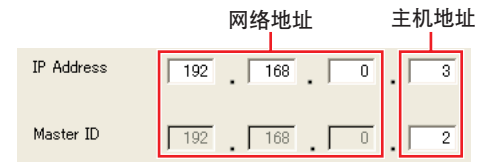

D注 仅使用一台 DME 设备 (主机)时,请将 IP 地址设定为 "192.168.0.2"。

▶注 子网掩码固定为 "255.255.255.0"。

▶注 主机设备的主机地址可在 2 – 253 的范围中进行设定,而从机的主机地址设定范围为 3 – 253。

▶注 请始终使用私人地址(从192.168.0.2到192.168.255.253),除非一定要使用全局地址。如果一定要使用全局地址,请咨询网络管理员。

# ❹ Master ID(主机 ID)

当在以上主机 / 从机设定 (2) 中将一台设备分配为从机时,则此处可设定该组中主机设备的主机地址。无法对主机设定此参数。

**5** Link Mode(联接模式)

务必选择 "100Base-TX"。

10 如果系统包含多台 DME 设备,请对各设备重复设定以上设定。

# 电脑与 DME 的连接

有关音频连接信息以及更多网络连接方面的详细说明,请参见 DME 的使用说明书。

D注 如果您要将 CobraNet 用于音频连接,则必须通过 DME Designer 应用程序设定所需的捆绑号和相关设定。

DE 如果您要将 EtherSound 用于音频连接,则必须通过 AuviTran AVS-ESMonitor 软件,设定路由和其它 EtherSound 设定, AuviTran AVS-ESMonitor 软件可从以下网站下载:

http://www.auvitran.com/view.php?products\_AVS-ESMonitor.php

# 将单个 DME 设备直接连接至电脑

当只需控制一台 DME 设备时,请按照第 6 页上的 "DME 网络设定"中的说明用 USB 电缆将设备连接至电脑。

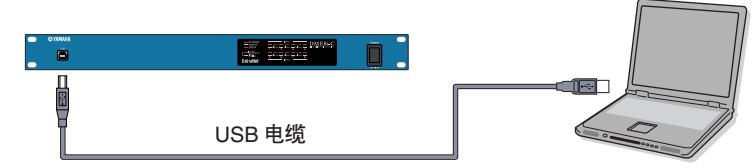

# 将多台 DME 设备连接至同一子网中的电脑

通过交换机和以太网电缆将多台 DME 设备连接至电脑。

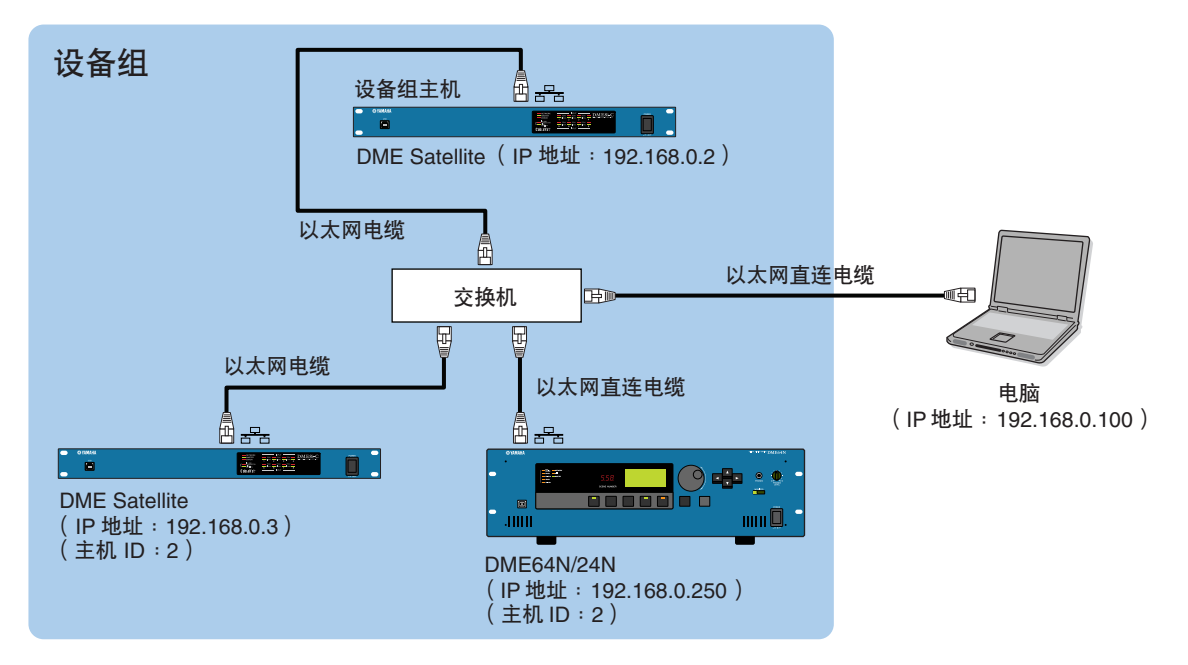

DE 可用 USB 电缆将电脑连接至设备组主机。如果将 DME Satellite 分配为设备组主机,也可用 USB 电缆将电脑连接至 DME 从机。

▶注 使用兼容 100Base-TX 的交换机。

▶ 可用于将 DME 设备连接至交换机的电缆最大长度为 100 米。但是,视所使用交换机和电缆的质量,无法保证最大长度时的正常工作。 ▶ 使用 CAT5 STP (屏蔽双绞)型电缆可使抗电磁干扰效果最大化。

# 电脑网络设定

当通过以太网电缆连接 DME 设备时,必须进行这些设定。

# 电脑 TCP/IP 设定

必须设定电脑的 IP 地址和 TCP/IP 滤波以启用与 DME 设备的网络通信。

# Windows Vista

- 1 选择 [开始]→ [控制面板]→ [网络和共享中 心]→[管理网络连接]→[本地连接]。 将显示"本地连接属性"对话框。
- 2 选择 [网络]选项卡上的 [Internet 协议版本 4 (TCP/lpv4)], 然后单击 [ 属性 ]。 将显示 "Internet 协议版本 4 (TCP/IPv4) 属性"对话框。
- 3 单击「常规〕选项卡上的「使用下面的 IP 地址〕。
- 4 在 [IP 地址]中输入电脑的 IP 地址,在 [默认网关] 中输入网关的 IP 地址,然后在「子网掩码]中输入 " 255.255.255.0 "。
  - ▶ 当如第8页中所述将电脑与DME设备连接在同一子网中时, 必须将网络地址设定为与 DME 设备的相同, 而必须将主机 地址设定为不同的数值。
  - ▶注 当电脑和 DME 设备连接在同一个子网中时,请将网关 IP 主 机地址设定为 254。

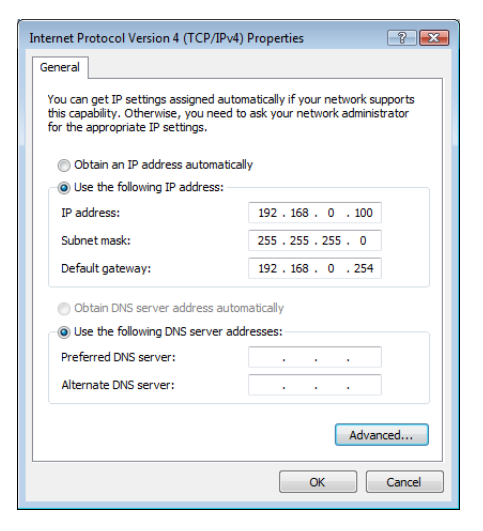

- 5 单击 [确定]。
- 6 重新启动电脑

# Windows XP

- 选择[开始]→[控制面板]。 显示"控制面板"。
- 2 如果"控制面板"位于类别画面中,请单击 [ 切换 到经典视图 ]。

- 3 双击「网络连接]→「本地连接]。 将显示"本地连接状态"对话框。
- 4 单击 [常规]选项卡上的 [属性]。 将显示"本地连接属性"对话框。
- 5 选择[常规]选项卡上的[Internet 协议 (TCP/IP)], 然后单击 [ 属性 ]。 将显示 "Internet 协议 (TCP/IP) 属性"对话框。
- 6 单击 [ 高级 ... ], 然后单击 [ 选项 ] 选项卡上的 [属性]。 将显示 "TCP/IP 筛选"对话框。
- 7 在 TCP 端口区域选择 "全部允许",然后单击 「确定]。 画面将返回"高级 TCP/IP 设置"对话框。单击「确定〕返

回 "Internet 协议 (TCP/IP) 属性"对话框。

| TCP/IP Filtering                                    |                                                     | ? 🛛                                                 |
|-----------------------------------------------------|-----------------------------------------------------|-----------------------------------------------------|
| 🗹 Enable TCP/IP Filte                               | ring (All adapters)                                 |                                                     |
| <ul> <li>Permit All</li> <li>Permit Only</li> </ul> | <ul> <li>Permit All</li> <li>Permit Only</li> </ul> | <ul> <li>Permit All</li> <li>Permit Only</li> </ul> |
| TCP Ports                                           | UDP Ports                                           | IP Protocols                                        |
|                                                     |                                                     |                                                     |
|                                                     |                                                     |                                                     |
| Add                                                 | Add                                                 | Add                                                 |
| Remove                                              | Remove                                              | Remove                                              |
|                                                     |                                                     | OK Cancel                                           |
|                                                     |                                                     |                                                     |

8 单击「常规〕选项卡上的「使用下面的 IP 地址〕。

- 9 在 [IP 地址]中输入电脑的 IP 地址,在 [默认网关] 中输入网关的 IP 地址,然后在 [子网掩码]中输入 "255.255.255.0"。
  - ▶注 当如第8页中所述将电脑与DME设备连接在同一子网中时, 必须将网络地址设定为与 DME 设备的相同,而必须将主机 地址设定为不同的数值。
  - D注 当电脑和 DME 设备连接在同一个子网中时,请将网关 IP 主 机地址设定为 254。

| Internet Protocol (TCP/IP) Properties 🛛 🔹 🛛 🛛                                                                                                    |                     |  |  |  |  |  |  |
|----------------------------------------------------------------------------------------------------|---------------------|--|--|--|--|--|--|
| General                                                                                                    |                     |  |  |  |  |  |  |
| You can get IP settings assigned automatically if your network supports<br>this capability. Otherwise, you need to ask your network administrator for<br>the appropriate IP settings. |                     |  |  |  |  |  |  |
| Obtain an IP address automatically                                                                                                    |                     |  |  |  |  |  |  |
| 📀 Use the following IP address: —                                                                                                    |                     |  |  |  |  |  |  |
| IP address:                                                                                                    | 192.168.0.100       |  |  |  |  |  |  |
| Subnet mask:                                                                                                    | 255 . 255 . 255 . 0 |  |  |  |  |  |  |
| Default gateway:                                                                                                    | 192.168.0.254       |  |  |  |  |  |  |
| Obtain DNS server address autor                                                                                                    | natically           |  |  |  |  |  |  |
| Use the following DNS server add                                                                                                    | dresses:            |  |  |  |  |  |  |
| Preferred DNS server:                                                                                                    |                     |  |  |  |  |  |  |
| Alternate DNS server:                                                                                                    | · · ·               |  |  |  |  |  |  |
|                                                                                                    | Advanced            |  |  |  |  |  |  |
|                                                                                                    | OK Cancel           |  |  |  |  |  |  |

- 10 单击 [确定]。
- 11 重新启动电脑。

# ■ Windows 2000

- 选择[开始]→[设置]→[控制面板]→[网 络和拨号连接]→[本地连接]。
   将显示"本地连接状态"对话框。
- 2 步骤 4 以后的步骤与 Windows XP 中相同。

# **DME-N Network Driver** 设定

为了能让电脑识别 DME 设备,需要登录作为设备组主机的 DME 设备的 IP 地址和设备名称。

- 1 如第 8 页上所述将 DME 设备连接至电脑,然后打开 DME 的电源。
- 2 双击 [开始] → [控制面板] → [DME-N Network Driver] 打开 DME-N Network Driver 对话框。

|                    | Device IP Address | Devic  | e MAC Address |   | evice Port No.    |
|--------------------|-------------------|--------|---------------|---|-------------------|
|                    |                   |        |               |   |                   |
|                    |                   |        |               |   |                   |
| New                | Duplicate         | Remove | Remove A      | 1 | Undo              |
|                    |                   |        |               |   |                   |
| Device Name        | UNIT1             |        |               |   |                   |
| Device IP Address  | 0.0.              | 0.     | 0             |   |                   |
| Device MAC Address | 00 00 00          | 00 00  | 00            |   |                   |
|                    | 1 -               |        |               |   | Apply             |
| Device Port No.    |                   |        |               |   |                   |
| Device Port No.    |                   |        |               |   | Advanced Settings |

3 单击 [Advanced Settings] 按钮打开" [Advanced Settings] " 对话框。

通过此对话框可自动检测与网络相连的 DME 设备。

| Auto D | from 192             | 168 0       |                     |  |
|--------|----------------------|-------------|---------------------|--|
| Detect | rrom   192           | 168 0       | . 12                |  |
| arren  | to 192               | . 100 . 0   | . [110]             |  |
|        | Star                 | t i         | Abort               |  |
| Add    | Device IP Address    | Device Name | Device MAC Address  |  |
|        |                      |             |                     |  |
|        |                      |             |                     |  |
|        |                      |             |                     |  |
|        |                      |             |                     |  |
|        |                      |             |                     |  |
|        |                      |             |                     |  |
|        | Add to Device        | List        | Cancel              |  |
|        | Import setup from fi | le          | xport setup to file |  |

- 4 在 [Detect from] 和 [Detect to] 区域中输入您想要自动检测相连 DME 设备的 IP 地址范围。 将开始自动 DME 设备检测。
- 5 当自动 DME 设备检测结束后,勾选要用作设备组主 机的 DME 设备的 [Add] 复选框,然后单击 [Add to Device List]。

"Advanced Settings"对话框将关闭并返回 "DME-N Network Driver"对话框。

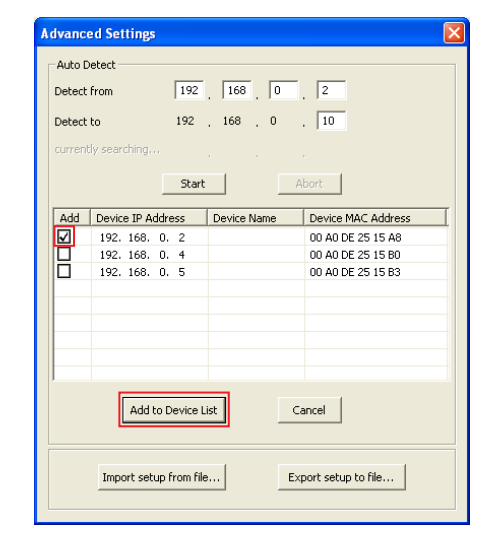

- D注 如果未自动检测到 IP 地址,请手动登录 DME 设备 (第 20 页)。
- 6 从目标设备列表中选择用作设备组主机的 DME 设备,然后输入设备名称和设备端口编号,最后单击 [Apply] 按钮。

| Device Name                                                                                                    | Device IP Address | Device MAC Address | Device Port No. |  |  |
|----------------------------------------------------------------------------------------------------|-------------------|--------------------|-----------------|--|--|
| DME8i-C                                                                                                    | 192. 168. 0. 2    | 00 A0 DE 25 15 A8  | 1               |  |  |
| New                                                                                                    | Duplicate Re      | move Remove All    | Undo            |  |  |
| Device Name         IDMESI-C           Device IP Address         192         168         0         2           Device MAC Address         00         A0         DE         25         15         A8 |                   |                    |                 |  |  |
| Device Port No.                                                                                                    |                   |                    |                 |  |  |
| Advanced Settings<br>YAMAHA DME-N Network Driver Ver.1.1.3<br>Copyright(C) 2004-2005 YAMAHA CORPORATION<br>All Rights Reserved.                                                                     |                   |                    |                 |  |  |

### Device Name(设备名称)

在 DME Designer 中显示为 port name (端口名称)。

**Device Port No. (MIDI 端口编号)** 设定为"1"。DME64N/24N 设备也可使用"2"。

7 单击 [Save and Close] 按钮关闭对话框。

# DME Designer 的操作

# 创建配置

此章节中介绍了启动 DME Designer 应用程序,以及组合和连接各种音频组件以创建配置的操作步骤。在创建配置时,可断开 DME 设备与电脑之间的连接。

. . . . . . . . . . .

# 1 单击 [开始]→ [所有程序]→ [YAMAHA OPT Tools] → [DME Designer] → [DME Designer] 启动 DME Designer 应用程序。

启动 DME Designer 时,将创建一个新项目,且一个新分区 (分区 1)将出现在 designer 窗口中。

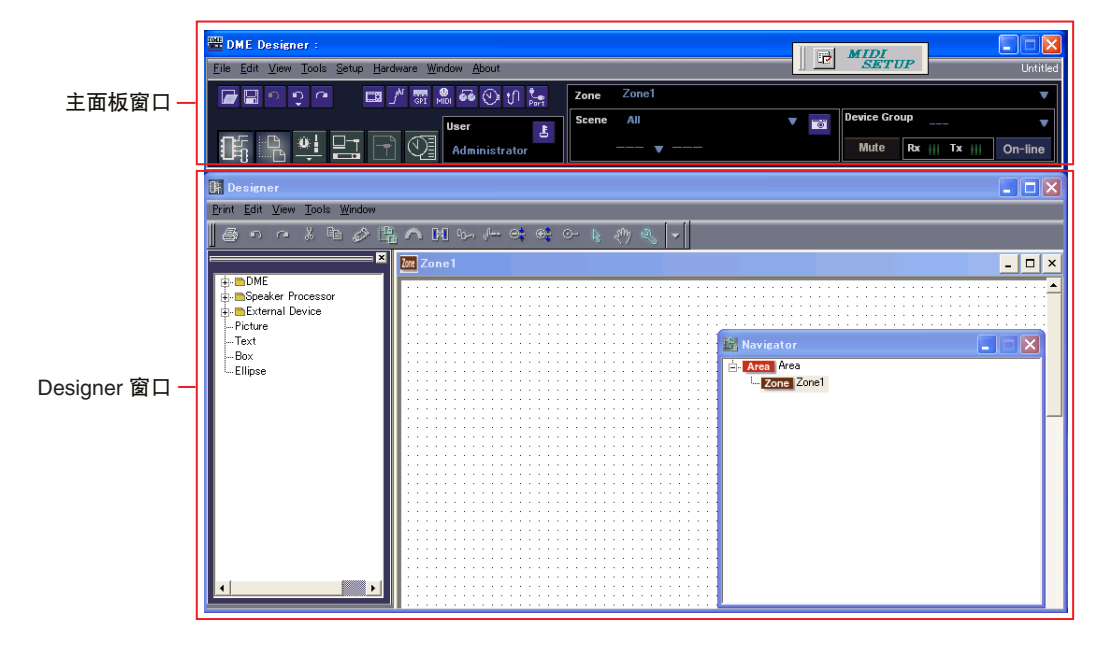

如果未出现上述 designer 窗口,请单击主面板窗口的 [Show/Hide] 按钮使此窗口出现。

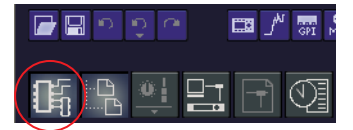

# 2 将相应的 DME 对象放入 designer 窗口。

从画面左侧的工具窗口中选择所需的 DME 对象。可将对象拖放到分区窗口中,或双击对象将其放入当前分区。

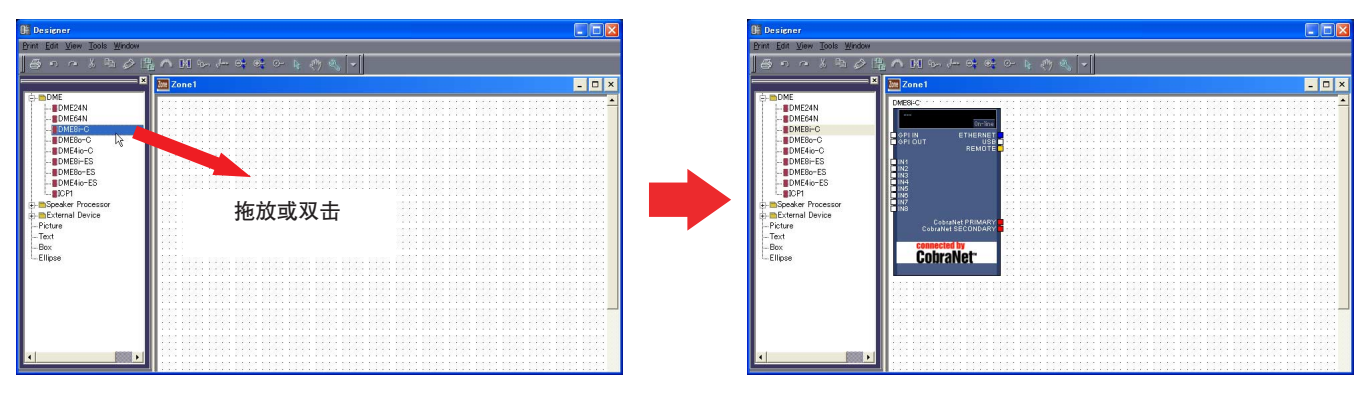

D注 根据需要,在放入 DME 对象时,请通过出现的对话框设定设备组或采样率。

▶注 如果此处设定的采样率和 DME 操作设定的采样率不同,可能需要更多 DSP,因此可能无法进行操作。务必使采样率匹配。

## 3 根据需要,双击放入的 DME 对象打开 DME 配置窗口。

可根据需要放入并排线单独音频组件,以便在配置窗口中创建"配置"。在此示例中,您可使配置为空白。有关创建配置的详细信息,请参见 DME Designer 的说明书。

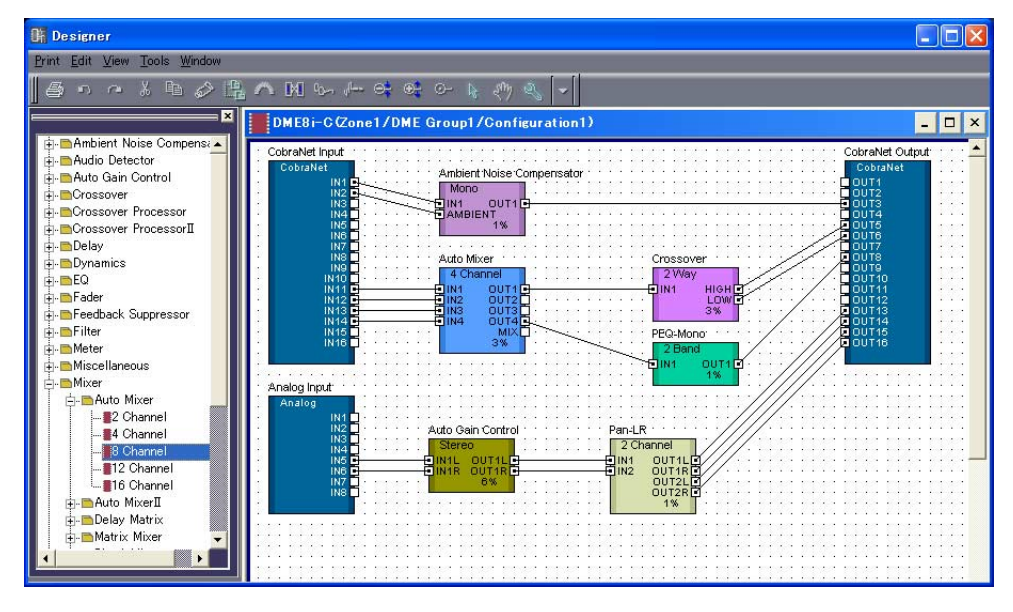

**4** 从主面板窗口 [Tools] 菜单中选择 [Scene Manager] 项目以打开 Scene Manager (场景管理器)对话框。 使用 Scene Manager 对话框可将指定配置参数设定保存为"场景"。

| 🚟 Scene 🕷          | lanager          |                  |                  |                |              |                                 | × |
|--------------------|------------------|------------------|------------------|----------------|--------------|---------------------------------|---|
| <u></u> ut         | Сору             | <u>P</u> aste    | Insert           | C <u>l</u> ear |              | Recall Safe                     |   |
| DME Group          | 1                |                  |                  |                |              |                                 | • |
| Scene No.          | Name Confie      | uration Edit Se  | curity Recall Se | ecurity Fade   | Fade Mode Fa | ade Time Protect 4              | • |
| 001                | Scene 001 Config | uration1 Level 1 | Level 1          | OFF            | All 0.0      | s OFF                           |   |
| 002                | [No Data] -      | -                | -                | -              |              | -                               |   |
| 003                | [No Data] -      | -                | -                | -              |              | -                               |   |
| 004                | [No Data] -      | -                | -                | -              |              | -                               |   |
| 005                | [No Data] -      | -                | -                | -              |              | -                               |   |
| 006                | [No Data] -      | -                | -                | -              |              | -                               |   |
| 007                | [No Data] -      | -                | -                | -              |              | -                               |   |
| 008                | [No Data] -      | -                | -                | -              |              | -                               |   |
| 009                | [No Data] -      | -                | -                | -              |              | -                               |   |
| 010                | [No Data] -      | -                | -                | -              |              | -                               |   |
| 011                | [No Data] -      | -                | -                | -              |              | -                               |   |
| 012                | [No Data] -      | -                | -                | -              |              | -                               |   |
| 013                | [No Data] -      | -                | -                | -              |              |                                 | • |
| •                  |                  |                  |                  |                |              | <b>▶</b>                        |   |
| Scene <u>L</u> ink | <                |                  |                  |                | Store        | <u>R</u> ecall <u>D</u> etail>> |   |

- 5 选择您想要保存的包含场景的行,然后单击 [Store] 按钮。
- 6 通过从主面板窗口的 [File] 菜单中选择 [Save As] 命令,可将配置和其它设定保存为项目文件 (扩展名为".daf")。

| Save As                                                            |                            |                       | ? 🔀    |
|--------------------------------------------------------------------|----------------------------|-----------------------|--------|
| Save in: My D<br>ME Designer<br>My Music<br>My Pictures<br>Setup01 | ocuments                   | ) <b>1</b> + <b>1</b> | *      |
| File name: Until                                                   | led                        |                       | Save   |
| Save as type: Proje                                                | ect File with wave (*.daf) | •                     | Cancel |
| C Security<br>ID<br>Password<br>Confirm Password                   | Administrator              |                       |        |

# 上线

将电脑连接至 DME 设备并上线之后,您可将使用 DME Designer 应用程序创建的配置传送至 DME 设备。当 DME 设备和 DME Designer 相连并可互相通信,则它们处在"上线"状态。上线时,也可实时控制 DME 设备。

- 1 如第 8 页上所述将 DME 设备连接至电脑,然后打开 DME 的电源。
- 2 启动 DME Designer 应用程序,然后从主面板 [File] 菜单中选择 [Open] 命令,接着打开之前保存的项目文件。

   Imm 只需双击项目文件图标也可启动 DME Designer 并自动载入项目文件。
- **3** 单击 MIDI Setup 按钮打开 MIDI 对话框。

♪注】如果未显示 DME 端口,请查看 DME 设备的电源是否打开并重新启动 DME Designer 应用程序。

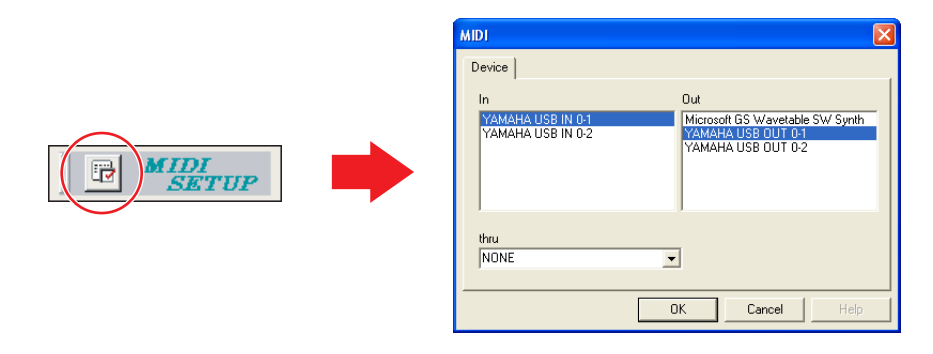

#### 4 选择用于控制设备组主机的输入和输出端口,然后单击 [OK]。

当通过 USB 进行连接时,请选择 "YAMAHA USB IN 0-1"或 "Yamaha DME NETWORK-1"和 "YAMAHA USB OUT 0-1" 或 "Yamaha DME NETWORK-1",当通过以太网进行连接时,请选择用 DME-N Network Driver 指定的设备名称(第 11 页)。

5 从主面板窗口 [Setup] 菜单中选择 [Port] 项目以打开 Port (端口) 对话框。

|    | ₩ Po | rt                 |                   | E            |
|----|------|--------------------|-------------------|--------------|
| Ι. |      | Tx                 | Rx                | Device Group |
|    | 1    | YAMAHA USB OUT 0-1 | YAMAHA USB IN 0-1 | DME Group1   |
| Ľ  | 2    | No Assign          | No Assign         | No Assign    |
|    |      |                    |                   |              |
|    |      |                    |                   |              |
|    |      |                    |                   |              |

6 在 [Tx] 和 [Rx] 区域中选择步骤 4 中指定的输出和输入端口,并在 [Device Group] 区域中选择正确的设备组, 然后单击 [OK]。

# 7 从主面板窗口 [Tools] 菜单中选择 [Synchronization] 项目以打开 Synchronization (同步) 对话框。

放入 DME Designer 应用程序中的 DME 对象将显示在左侧的 [DME Designer] 列表中,与网络相连的 DME 设备将显示在右侧 的 [Network] 列表中。

| Synchronization                                                                               |                   |
|-----------------------------------------------------------------------------------------------|-------------------|
| Go Off-line                                                                                   | Close             |
| Group DME Group1                                                                              | <b>_</b>          |
| DME Designer                                                                                  | Network           |
| Device IP Address / Device IP Address / DME4io-C 192168.000.004<br>DME24N 192.168.000.007     | IP Address / Type |
| Meccare                                                                                       |                   |
|                                                                                               |                   |
|                                                                                               | 0%                |
| ✓ Llose this window after synchronization ✓ Store Project File into DME after synchronization |                   |

D注 如果设定了多个设备组,请从 [Group] 列表中选择要同步的设备组。

8 单击 [DME Designer] 列表中的 [IP Address] 区域,然后选择 DME 设备对应的 IP 地址。

| 🚟 Synchronization                                   | X                        |
|-----------------------------------------------------|--------------------------|
| Go Off-line                                         | Close                    |
| Group DME Group1                                    | <u> </u>                 |
| DME Designer                                        | Network                  |
| Device IP Address 🛆                                 | IP Address 🛆 Type        |
| DME4io-C 192.168.000.004                            | 192.168.000.004 DME4io-C |
| DME 24N 192.168.000.( 💌                             | 192.168.000.007 DME24N   |
| Select IP Address<br>192,168.000.004<br>192,168.000 |                          |

9 单击 [Go On-line] 按钮,将出现确认同步方向的对话框。

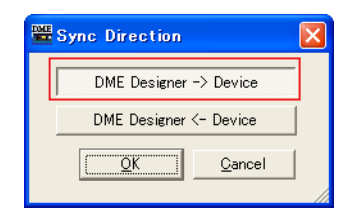

# 10 选择 [DME Designer -> Device] 按钮,然后单击 [OK], DME Designer 配置将被传送至 DME 设备。

同步结束后, [Go On-line] 按钮将变成灰色, 主面板窗口 [On-line] 按钮将亮起。

D注 当配置已传送至DME设备后,我们建议您使用[DME Designer <- Device]按钮进行同步。传送时间将比使用[DME Designer -> Device] 按钮要短。但是,如果配置已被编辑,则必须使用 [DME Designer -> Device] 按钮。

| Synchronization                           |                                                                                   |                     |            |
|-------------------------------------------|-----------------------------------------------------------------------------------|---------------------|------------|
| Go <u>O</u> n-line <b>Go</b>              | O <u>f</u> f-line                                                                 |                     | Close      |
| Group DME Group1                          |                                                                                   |                     |            |
|                                           |                                                                                   | N I                 |            |
| DME Designer                              |                                                                                   | INETWORK            |            |
| DME4io-C 192.168                          | 3.000.004                                                                         | 192.168.000.004 DME | e<br>4io-C |
| DME24N 192.168                            | 8.000.007                                                                         | 192.168.000.007 DME | 24N        |
|                                           |                                                                                   |                     |            |
|                                           |                                                                                   |                     |            |
|                                           |                                                                                   |                     |            |
|                                           |                                                                                   |                     |            |
|                                           |                                                                                   |                     |            |
|                                           |                                                                                   |                     |            |
| Message                                   |                                                                                   |                     |            |
| Clear Zone ID ( Sur                       | 20800 \                                                                           |                     | •          |
| Write Zone ID < Suc                       | ccess >                                                                           |                     |            |
| Synchronize Zone. < 3                     | Success >                                                                         |                     |            |
| Recall Scene No.1. <<br>Get Word Clock Fs | Success ><br>< Success >                                                          |                     |            |
| Get Word Clock Fs<br>Start Event Logger   | < Success ><br>< Success >                                                        |                     |            |
| Start Event Schedu<br>Start Wave Manager  | ler < Success ><br>r < Success >                                                  |                     |            |
| Start Monitoring Po<br>Get Component Pre  | int List <del>&lt; Success &gt;</del><br>set (DME4io-C:Setup) <del>&lt; Suc</del> | ccess >             |            |
| Get Component Pre                         | set (DME24N:Setup) < Succ                                                         | ess >               |            |
| Transmiss                                 | ion complete                                                                      |                     |            |
| Tansiiiss                                 | ion complete                                                                      | -                   | •          |
|                                           |                                                                                   |                     |            |
| Close this window af                      | ter synchronization                                                               |                     |            |
| Store Project File inte                   | o DME after synchronization                                                       |                     |            |
|                                           |                                                                                   |                     |            |

若要下线,可单击主面板窗口 [On-line] 按钮或同步对话框中的 [Go Off-line] 按钮。

有关使用 DME Designer 应用程序进行系统设计的更多详细信息,请参见PDF 格式的 DME Designer 说明书。如果您 要将 CobraNet 用于音频连接,则必须通过 DME Designer 应用程序设定所需的捆绑号和相关设定。如果您要将 EtherSound 用于音频连接,则必须通过 AuviTran AVS-ESMonitor 软件设定路由和其它 EtherSound 设定。

# 故障排除

# 无法安装 USB-MIDI 驱动程序。

- 是否正确连接 USB 电缆?
- 电脑上是否启用了 USB 功能?
   当您初次将 DME 与电脑相连时,如果未出现"添加新硬件向导",则可能在电脑上禁用了USB功能。请执行下列步骤。
  - 选择 [开始] → [控制面板] (→ [系统] → [硬件]) → [设备管理器]。
     出现"设备管理器"窗口。
  - 2 确认在"通用串行总线控制器"或"USB Root Hub"中 未出现"!"或"x"标记。 如果您看到"!"或"x"标记,说明 USB 控制器被禁用。 详细说明请参见电脑的使用说明书。
- 是否登录了任何未知设备?
   如果驱动程序安装失败,DME将被显示为"未知设备",您 将无法安装驱动程序。请按照以下步骤删除"未知设备"。
  - 选择 [开始] → [控制面板] (→ [系统] → [硬件]) → [设备管理器]。
     出现"设备管理器"窗口。
  - 2 查看"其它设备"。
  - 3 如果您发现"其它设备",请双击点开树形结构查看"未知设备"。如果出现未知设备,请选择该设备并单击 [卸载]按钮。
  - 4 从 DME 设备上拔下 USB 电缆,然后再次进行连接。
  - 5 根据第4页上所述的说明再次安装驱动程序。

# 当通过 USB 从电脑控制 DME 时, DME 设备无法正确运行。

- 您是否安装了 USB-MIDI 驱动程序?
- 是否正确连接 USB 电缆?
- 您是否在 DME Designer 中选择了正确的端口? 确保 DME Designer 中的设定带有 "YAMAHA USB IN 0-1" (Yamaha DME NETWORK-1) 和 "YAMAHA USB OUT 0-1" (Yamaha DME NETWORK-1) 的组合。 "YAMAHA USB IN 0-2"和 "YAMAHA USB OUT 0-2"的组合也可用于 DME64N/24N。无法使用组合了不同端口号的设定(即, "YAMAHA USB IN 0-1"和 "YAMAHA USB OUT 0-2",或 "YAMAHA USB IN 0-2"和 "YAMAHA USB OUT 0-1")。
- 是否将 USB-MIDI 驱动程序的 Thru ON/OFF 参数设定 为 "OFF"?

进入[开始]→[控制面板]→[Yamaha USB-MIDI Driver],并确认[Thru ON/OFF]参数设定为"OFF"。

- 您是否在 DME Designer 和其它 MIDI 应用程序中选择 了相同的 USB 端口? 改变端口设定,使 DME Designer 和其它 MIDI 应用程序使用 不同的端口。
- 已注册 MIDI 设备的数量是否超出了 Windows 的限制? Windows 操作系统允许最多安装和注册 10 台 MIDI 设备驱动 程序。在某些情况下,改变连接了设备的 USB 端口可能会导 致其被识别为另一个设备,因此会"人为"超出限制。如果 MIDI 未正确工作,请试着卸载并重新安装 USB-MIDI 驱动程 序。
- 您是否使用了支持 DME 的最新 USB-MIDI 驱动程序?
   可从 YAMAHA 网站下载支持 DME 的最新驱动程序。
   <a href="http://www.yamahaproaudio.com/">http://www.yamahaproaudio.com/</a>
- 您是否在连接了 USB 电缆和打开设备电源后启动了 DME Designer?

在启动 DME Designer 之前,请务必连接 USB 电缆和打开设备电源。

• 在运行过程中是否断开了 USB 电缆的连接? 如果意外断开了USB电缆的连接,即使重新连接了电缆DME designer也不会识别设备。您必须重新启动DME Designer。

# 当通过以太网从电脑控制 DME 时,DME 设备 无法正确运行。

- 是否正确连接了以太网电缆?
- 是否正确设定了 DME-N Network Driver? 您是否输入 了正确的 IP 地址?
- 电脑的网络设定是否正确?
   选择 [开始] → [控制面板] → [网络和拨号连接] → [本地连接],然后确认网络设定。
- DME 和外接网络设备 (包括交换机)的设定是否正确?
   有关详细说明,请参见 DME 和外接网络设备(包括交换机)的相关使用说明书。
- 您是否在 DME Designer 中选择了正确的网络端口?
- 您是否使用了支持 DME 的最新 DME-N Network Driver?
   可从 YAMAHA 网站下载支持 DME 的最新驱动程序。 http://www.yamahaproaudio.com/
- 您是否在系统上运行安全软件? 试着禁用安全软件。设定安全软件,允许在 DME-N Network Driver 所使用的网卡上使用 TCP 端口 12300。

# 无法待机或正确恢复使用电脑。

 DME Designer 正在运行时,请勿使电脑待机。
 如果您使用 Windows 2000,视特定环境(USB 主控制器等)而定,可能无法正常待机/恢复。(即使是这样,只需断 开再连接 USB 电缆即可再次使用 DME 功能。)

# 安装 DME Designer 软件或 DME-N Network Driver 中的任意一款软件:

双击已下载及解压缩的 "Installer\DMEDesigner\_" 或 "Installer\Networkdrv\_" 文件夹中的 "Setup.exe" 文件 可单独安装软件或驱动程序。

# 卸载 DME Designer 软件:

可通过 [开始] → [控制面板] → [添加 / 删除程序], 或通过 [开始] → [程序] → [YAMAHA OPT Tools] → [DME Designer] → [Uninstall] 可卸载 DME Designer 软 件。

# 卸载 DME-N Network Driver:

通过 [开始] → [控制面板] → [添加/删除程序] 可 卸载 DME-N Network Driver。

# 卸载 USB-MIDI 驱动程序:

双击已下载及解压缩的 "Uninstall" 文件夹中的 "uninstall.exe" 文件可卸载 USB-MIDI 驱动程序。

# 附录

# 通过面板操作进行 DME64N/24N 网络设定

通过设备面板可直接设定 DME64N 和 DME24N 设备组以及 IP 地址设定。

- 1 打开 DME64N/24N 的电源。
- 2 按 [HOME] 键显示主画面。

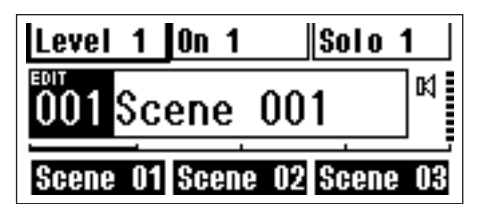

3 按住 [UTILITY] 键 2 秒以上显示 Utility (工具) 画面。

| Info                 | Net    | Disp | Lock | ► |
|----------------------|--------|------|------|---|
| Lавет                | CDME24 | ŧN   | 3    |   |
| Version[V3.00 ]      |        |      |      |   |
| 02-Apr-2007 13:04:14 |        |      |      |   |
| Batter               | Y EOK  |      | 3    |   |

4 按 [UTILITY] 数次直到出现 Net 页面。

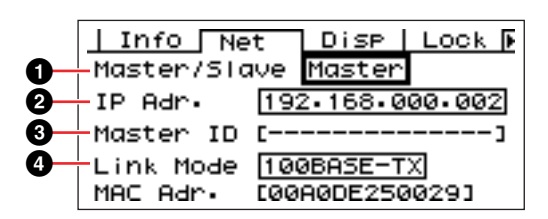

5 使用 [▲] 和 [▼] 键将光标移动到下面列出的参数处, 然后按 [ENTER] 键。

将出现对应的编辑对话框。进行以下各参数的设定,然后每次按[ENTER]键确认和输入设定。

### ● Master/Slave (主机 / 从机)

选择设备组主机或从机状态。 Master:必须将各设备组中的一台设备分配为主机。 Slave:应将设备组中的所有其它 DME 设备设定为从机。

D注 当设备组中组合了 DME64N/24N 和 DME Satellite 设备时, 务必将 DME Satellite 设备分配为设备组主机。

#### **2** IP Address(IP 地址)

设定 DME 设备的 IP 地址。同一设备组中的所有 DME 设备 必须设定为相同的网络地址。

- ▶注 仅使用一台 DME 设备 (主机)时,请将 IP 地址设定为 "192.168.0.2"。
- ▶注 子网掩码固定为 "255.255.255.0"。
- ▶注 主机设备的主机地址可在 2 253 的范围中进行设定,而从 机的主机地址设定范围为 3 – 253。
- 乃注 请始终使用私人地址 (从 192.168.0.2 到 192.168.255.253),除非一定要使用全局地址。如果一定要 使用全局地址,请咨询网络管理员。

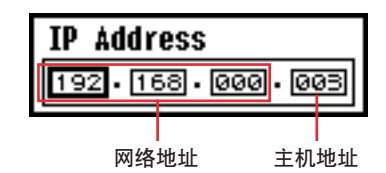

### 3 Master ID (主机 ID)

当在以上主机/从机设定(1)中将一台设备分配为从机时,则此处可设定该组中主机设备的主机地址。无法对主机设 定此参数。

❹ Link Mode(联接模式)

务必选择"100Base-TX"。

# " DME-N Network Driver " 窗口

选择 [开始]→ [控制面板]→ [DME-N Network Driver] 打开 "DME-N Network Driver" 窗口。此窗口中的参数 可设定设备信息以便与 DME-N Network Driver 进行通 信。

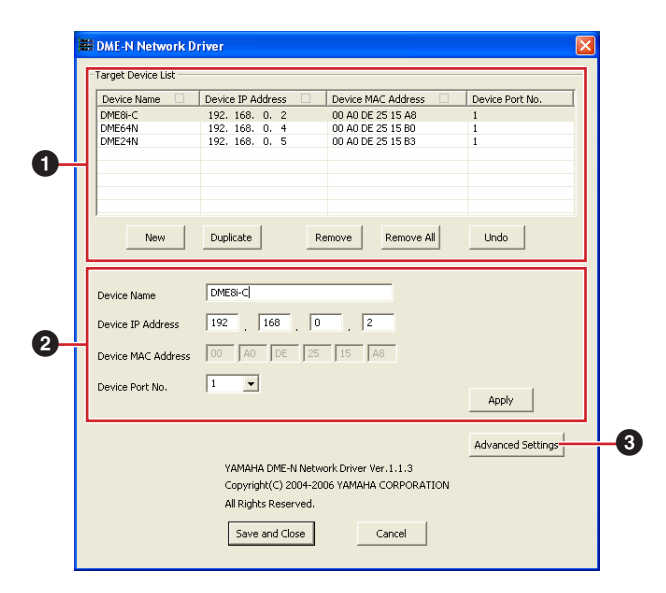

# 1 目标设备列表

已登录的用于与 DME-N Network Driver 进行通信的所有 设备的名称、IP 地址、MAC 地址和 MIDI 端口编号显示 在此列表中。单击标题栏进行相应的分类。

当在列表中选择了一个设备时,则可在列表下方的设备 信息 (**2**) 区域中查看和编辑该设备的相关信息。

## Device Name(设备名称) Device IP Address(设备 IP 地址) Device MAC Address(设备 MAC 地址)

Device Port No.(设备端口编号)

对应设备的名称、 IP 地址、 MAC 地址和 MIDI 端口编号。 详细说明,请参见设备信息 (2) 区域。

### [New] 按钮

单击此按钮在列表中添加新设备。根据需要在列表下方的 设备信息(2)区域中编辑设备的参数,单击[APPLY]按钮 可添加指定设备。

### [Duplicate] 按钮

此按钮可通过从当前选择的设备复制数据,从而将设备添加到列表中。根据需要在列表下方的设备信息(②)区域中编辑新设备的参数,单击[APPLY]按钮可添加指定设备。

#### [Remove] 按钮

从列表中删除所选的设备。如果被删除的设备不是列表中 最下面的设备,则被删除设备下方的所有设备将向上移动 以保持列表的连续性。

#### [Remove ALL] 按钮

删除列表中的所有设备。

#### [Undo] 按钮

此按钮可提供撤消一步操作的功能,并可返回之前的状态。 执行撤消操作后或启动控制面板后,[Undo]按钮将立即变 成灰色并无法对其进行操作。

# 2 设备信息

当在目标设备列表中选择了一个已登录用于与 DME-N Network Driver进行通信的设备时,可在设备信息区域中 查看和编辑该设备的通信参数。

### [Device Name] (设备名称)

这是目标设备列表中选择的设备名称。初始默认设定为 "UNIT1"到"UNIT256",但是可在此区域中根据需要编 辑名称。

#### [Device IP Address] (设备 IP 地址)

在这些区域中可设定目标设备列表中选择设备的 IP 地址。 有关查看和设定设备 IP 地址的详细说明,请参见第 7 页。

▶注 必须正确设定 IP 地址,否则无法与设备进行通信。

#### [Device MAC Address] (设备 MAC 地址)

在这些区域中可设定目标设备列表中选择设备的 MAC(媒体访问控制)地址。制造设备时,对每个设备永久分配了 MAC 地址,无法对地址进行更改。MAC 地址参数是内含 的,以防止由于不小心错误设定 IP 地址而将数据发送到错 误的设备。有关查看设备 MAC 地址的详细说明,请参见 第7页。

▶注 必须正确设定 MAC 地址,否则无法与设备进行通信。

▶注 无法更改相连设备的 MAC 地址。

#### [Device Port No.] (设备端口编号)

使用此菜单可设定目标设备列表中所选择设备的 MIDI 端口 编号。 MIDI 端口编号也用作设备 ID 编号。对于 DME64N/ 24N 设备,可将此编号设定为 "1"或 "2"。对于 DME Satellite 设备,应将此编号设定为 "1"。

D注 必须正确设定 MIDI 端口编号,否则无法与设备进行通信。

### [Apply] 按钮

编辑完设备名称、设备 IP 地址、设备 MAC 地址或设备端 口编号参数后,单击 [Apply] 按钮可实际应用变更。此外, 当按下 [Apply] 按钮时,按 [NEW] 或 [DUPLICATE] 按钮添 加到目标设备列表 (①) 中的设备只能实际登录为与 DME-N Network Driver 进行通信。

# 3 [Advanced Settings] 按钮

打开"Advanced Settings"窗口。通过此窗口可进入高级设定。有关详细说明,请参见下文。

# " Advanced Settings " 窗口

单击 "DME-N Network Driver"窗口中的 [Advanced Settings] 按钮打开 "Advanced Settings"窗口。此窗口 中的参数可设定 DME-N Network Driver 以便进行自动设 备检测,并可保存和载入设定文件。

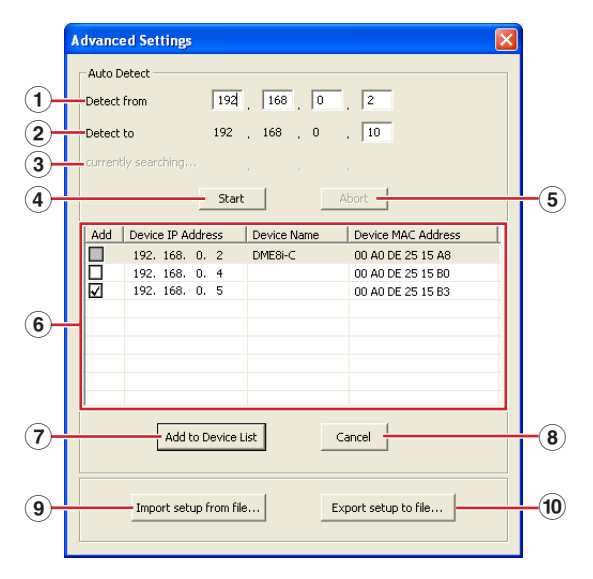

# Auto Detect (自动检测)

允许自动检测可与 DME-N Network Driver 进行通信的相 连设备。最多可检测 254 个地址 (\*\*\*.\*\*\*.1 到 \*\*\*.\*\*\*.254)。

D注 只能检测到与电脑处在同一子网中设备的 MAC 地址。在搜索 MAC 地址前,请确认电脑与要搜索的子网相连并分配了正确的 IP 地址。

# ① Detect from (检测的起始位置)

指定自动检测的起始 IP 地址。

# 2 Detect to (检测的结束位置)

指定自动检测的结束 IP 地址。

# ③ Currently searching (当前正在搜索的位置)

在自动检测过程中显示正在检查的 IP 地址。未进行自动 检测时,则无任何显示。

# ④ [Start] 按钮

开始自动检测并使被检测设备列表(⑥)相应进行更新。 在自动检测过程中,此按钮变成灰色且无法对其进行操 作。

# ⑤ [Abort] 按钮

中断自动检测。当未进行自动检测时,此按钮变成灰色。

## 6 被检测设备列表

此列表显示所有可与 DME-N Network Driver 进行通信的 被检测设备。初始状态下,不显示任何设备。

# [Add] 复选框

当单击 [Add to Device List] 按钮 (见下文)时,被勾选的 设备将添加至目标设备列表中。无法勾选已经登录的设备。

[Device IP Address] (设备 IP 地址) 与被检测设备对应的 IP 地址。

[Device Name] (设备名称) 如果被检测设备已经登录了名称,则将显示在此处,否则此 处将不显示任何名称。

[Device MAC Address] (设备 MAC 地址) 与被检测设备对应的 MAC 地址。

# ⑦ [Add to Device List] 按钮

单击此按钮后,勾选了[Add]复选框的设备将添加至目标 设备列表。

# ⑧ [Cancel] 按钮

不作任何更改关闭窗口。

# 9 [Import Setup from File] 按钮

在另一个环境下操作时,可载入先前保存的设定文件。 单击此按钮可打开"Open"窗口。选择设定文件,然后 单击 [Open] 按钮导入相应的设定。

# 10 [Export Setup to File]按钮

可将设定数据保存至文件,然后在另一个环境下操作时 重新进行载入。单击此按钮可打开"Save As"窗口。输 入文件名,然后单击 [Save] 按钮保存设定文件。

# 注意 软件许可协议

使用本软件前,请仔细阅读本软件许可协议("协议")。您仅允许根据本协议中的条款使用本软件。本协议为用户(个人或法律实体)与 YAMAHA公司("YAMAHA")之间的协议。

下载、安装、复制或以其它方式使用本软件后表示您同意受本许可中 条款的约束。如果您不同意这些条款,请不要下载、安装、复制或以 其它方式使用本软件。如果您已经下载或安装本软件,但不同意上述 条款,请立即删除本软件。

#### 1. 使用许可及版权的授予

YAMAHA 允许用户使用本协议中附带软件程序和数据("软件")。 "软件"一词包括附带软件和数据的相关升级。本软件的版权属于 YAMAHA 和/或 YAMAHA 的版权所有者,并受相关版权法及所有适用 条款的保护。只要您拥有使用"软件"所创建数据的所有权,本"软 件"将继续保持受相关版权的保护。

- 用户可在一台 (或多台) 计算机中使用本 "软件"。
- 用户可以机器可读取的格式复制一份(或多份)"软件"的副本用于备份(如果在媒介上允许对"软件"进行这样的备份)。在备份副本中,用户必须复制在"软件"正本中原有的 YAMAHA 版权声明和其它专利 图标。
- 用户可永久性的将"软件"中的全部权利转让给第三方,但不得保留任何副本,同时接受方必须阅读并同意本协议的条款。

#### 2. 限制

- 用户不得进行逆向工程、分解、反编译或以其他可能方法来提取本"软件"的源代码。
- 用户不得复制、修订、更改、租赁或传播本"软件"之整体或部分,或 从本"软件"创建衍生作品。
- 用户不得将"软件"从一台计算机以电子方式传输到另一台计算机,或 者在网络与其它计算机共享本"软件"。
- 用户不得使用本 "软件"传播非法数据或危害公共安全的数据。
- 用户不得未经 YAMAHA 公司的许可使用本 "软件"提供服务。受版权 保护的数据,包括但不限于通过本 "软件"获得的 MIDI 乐曲数据,用 户必须遵守下列限制。
- 未经版权所有者的许可,不得将通过本"软件"获得的数据用于商业用途。
- 未经版权所有者的许可,不得将通过本"软件"获得的数据进行复制、
   转让或传播,或者在公共场所为听众演奏。
- 未经版权所有者的许可,不得解除使用本"软件"获得的数据中的加密 或电子水印。

#### 3. 条约终止

本协议自用户获得本"软件"之日起生效,持续到协议终止时为止。 若违反任何版权法或本协议中条款,本授权协议不经 YAMAHA 通知立 即自动终止。条约终止后,用户必须立即销毁授权软件、相关的书面 文件和所有的复印件。

#### 4. 对软件的放弃担保

用户明确理解并同意自行承担使用"软件"的风险。"软件"和相关 文件以"按原样"提供,无任何担保。无论本协议中存在的任何其他 条款,YAMAHA 明确放弃所有有关软件的明示或暗示担保,包括但不 限于对某特定用途的适销性、适合性的暗示担保,第三方权利不受侵 犯的担保。特别是,但不仅限于上述担保,YAMAHA 不担保软件会满 足用户要求、或软件的运行不会中断或不发生错误、或软件中的缺陷 会被更正等。

#### 5. 责任范围

YAMAHA 的全部义务为根据此协议中的条款允许使用软件。在其他任何情况下,即使 YAMAHA 或授权经销商已知可能存在此类损害, YAMAHA 对用户或任何其他人使用本"软件"所造成的损害不承担任何责任,包括但不限于任何直接、间接、偶然或由此引起的损害、费用、利益损失、数据损失或其他由于本软件之使用、误用或无能力使 用而引起的损害。在任何情况下,YAMAHA 对所有损害、损失和诉讼 (无论是在合同、民事侵权行为或其它)的全部责任不会超过用户购 买本"软件"所支付的金额。

#### 6. 第三方软件

本 "软件"中可能附带了第三方软件和数据 ("第三方软件")。如 果 YAMAHA 在本 "软件"中附带的书面材料或电子数据,将这些软 件和数据认定为 "第三方软件",用户必须了解并同意遵守 "第三方 软件"中所附带协议的条款并且 "第三方软件"方将负责使用 "第三 方软件"相关或造成的任何担保或责任。YAMAHA 不对 "第三方软 件"的任何方式或用户相关使用负责。

- YAMAHA 不提供对"第三方软件"的明示担保。另外, YAMAHA 明确 放弃所有暗示担保,包括但不限于对"第三方软件"有关某特定用途的 商销性和适用性的暗示担保。
- YAMAHA 不对用户提供有关"第三方软件"的任何服务或维修。
- YAMAHA 对用户或任何其他人使用"第三方软件"所造成的损害不承担 任何责任,包括但不限于任何直接、间接或偶发的伤害、费用、利益损 失、数据损失或其他由于"第三方软件"之使用、误用或无能力使用而 引起的损害。

#### 7. 概括

本协议应依据日本法律解释,无须参考冲突的法律原理。任何纠纷或 诉讼将在日本东京区法庭进行听证。如果管辖的司法机构发现本协议 的任何部分因某种原因无法执行,本协议的其余部分将继续保持全部 效力。

#### 8. 完整协议

本协议构成相关方之间关于使用 "软件"和相关书面材料的完整协议,取代全部先前的或同时期的、书面或口头的、有关本协议主题的 谅解或协议。若无 YAMAHA 授权代表的书面签字,对本协议的补充或 修改将不得生效。